## OpenOffice<br/>Writer 2.3Fiche-outil n° 26Auteur : CI. TERRIER<br/>R-FOWRIndexIndexPage 37

## **1. CREER UNE ENTREE D'INDEX**

- Sélectionner le mot à placer dans l'index
- Menu : Insertion Index Entrée...
- Sélectionner le type : Index lexical

| larque ——   |                                  |   | Incérer |
|-------------|----------------------------------|---|---------|
| Туре        | Index lexical                    |   | Inserer |
| Entrée      | Louis X                          |   | Fermer  |
| Clé 1       |                                  | • | Aide    |
| Clé 2       |                                  | - |         |
| 🔲 Entrée pi | incipale                         |   |         |
| Applique    | er à tous les textes similaires. |   |         |
| Respo       | ecter la casse                   |   |         |
| Uniqu       | Jement les mots entiers          |   |         |

- Cliquer le bouton : Insérer
- Cliquer le bouton : Fermer

## **2.** CREER L'INDEX

- Cliquer le lieu où créer l'index
- Menu : Insertion Index Index...
- Saisir le titre de l'index

| <b>`</b>                                                                           | ~   | Index   | Entrées         | Styles       | Colonnes             | Arrière-pla              | 1                    |                 |
|------------------------------------------------------------------------------------|-----|---------|-----------------|--------------|----------------------|--------------------------|----------------------|-----------------|
| Index                                                                              |     | Type e  | titre -         |              |                      |                          |                      |                 |
| ler mot-cla                                                                        | _   | Titre   |                 | Index        |                      |                          |                      |                 |
| Ca                                                                                 |     | Туре    |                 | Index lex    | ical                 | •                        |                      |                 |
| Stor-Cit.                                                                          |     |         | 4               | Pro          | tégé contre          | toute modifi             | cation manuelle      |                 |
| Titre 1                                                                            |     | Créer u |                 |              | ,                    |                          |                      |                 |
| Firm 1.1                                                                           |     | Pour    | 1               | Docume       | nt entier            | -                        |                      |                 |
| Voici le texte du chapitre 1.1. Il s'agit d'une entrée pour la table des matières. |     | Ontion  |                 |              |                      |                          |                      |                 |
| Titre 1.2                                                                          |     |         | egroupe         | er les entre | ies <u>i</u> dentiqu | es                       | Entrées en majuscule | es (autom.)     |
| Voici le texte du chapitre 1.2. Ce mot-clé est une entrée principale.              |     | Avec sv |                 |              |                      | Clé comme entrée séparée |                      |                 |
|                                                                                    | -   | /       | A <u>v</u> ec - |              |                      |                          | Fichier concordance  | <u>F</u> ichier |
|                                                                                    | =   | / 🔽     | En resp         | ectant la    | gasse                |                          |                      |                 |
| Table 1: Voiei la table 1                                                          |     | Trier - |                 |              |                      |                          |                      |                 |
|                                                                                    | _ / | Lang    | jue             | Français     | (France)             | •                        | [ype de clé          | Alphanumériq    |
|                                                                                    | 1   |         |                 |              |                      |                          |                      |                 |
|                                                                                    | /   |         |                 |              |                      |                          |                      | Ditable A       |

- Sélectionner le type : Index lexical
- Cliquer : OK

## **3.** SUPPRIMER L'INDEX

• Cliquer-droit dans l'index – Supprimer l'index